#### NCDIT I NORTH CAROLINA DEPARTMENT OF INFORMATION TECHNOLOGY

**Division of Broadband and Digital Equity** 

#### GREAT GRANT PROGRAM (Federally Funded)

#### PROJECT PROGRESS REPORTING

July 10, 2023

### **PROJECT PROGRESS REPORTING AGENDA**

- 1. Welcome and GREAT grant updates Angie Bailey
- 2. General project progress reporting overview Susan Miller
- 3. Submitting project progress report form George Collier
- 4. Project progress report form review Susan Miller
- 5. Questions

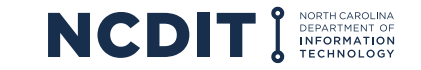

### **GENERAL PROGRESS REPORTING OVERVIEW**

- Grant Agreement Section 2.3.d. (for 2-party agreements) and Section 2.4.d. (for 3-party agreements)
- 2. Exhibit D reporting schedule
- 3. Exhibit E progress report template
- 4. Progress reports must be submitted in EBS as a PDF file
- 5. Progress reports WILL be published publicly online and should NOT contain confidential/proprietary information
- 6. The latest versions of the progress report template and instructions are posted online: <a href="https://www.ncbroadband.gov/great-federal-management">www.ncbroadband.gov/great-federal-management</a>
- 7. Dashboard and coordination with counties

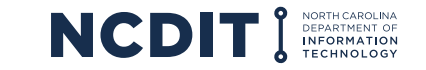

### SUBMITTING PROJECT PROGRESS REPORT

- 1. Requires Enterprise Business Services (EBS) access
- 2. Submit a progress report in EBS

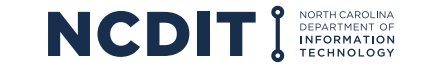

## **EBS ACCESS REQUEST PROCEDURE**

1. Register for an NCID Account: <u>https://ncid.nc.gov</u>

If you already have an NCID, continue with step 2

- a. Click **Register!**
- b. Select **Individual** from the following categories

#### NCIDs must be for a specific individual!

- Do not select Business.
- Enter your First, Middle and Last Name.
- NCIDs can be linked to multiple businesses/organizations in EBS.
- Do not create an account on behalf of someone else.
- Shared business or organization NCIDs will not be accepted for EBS use.

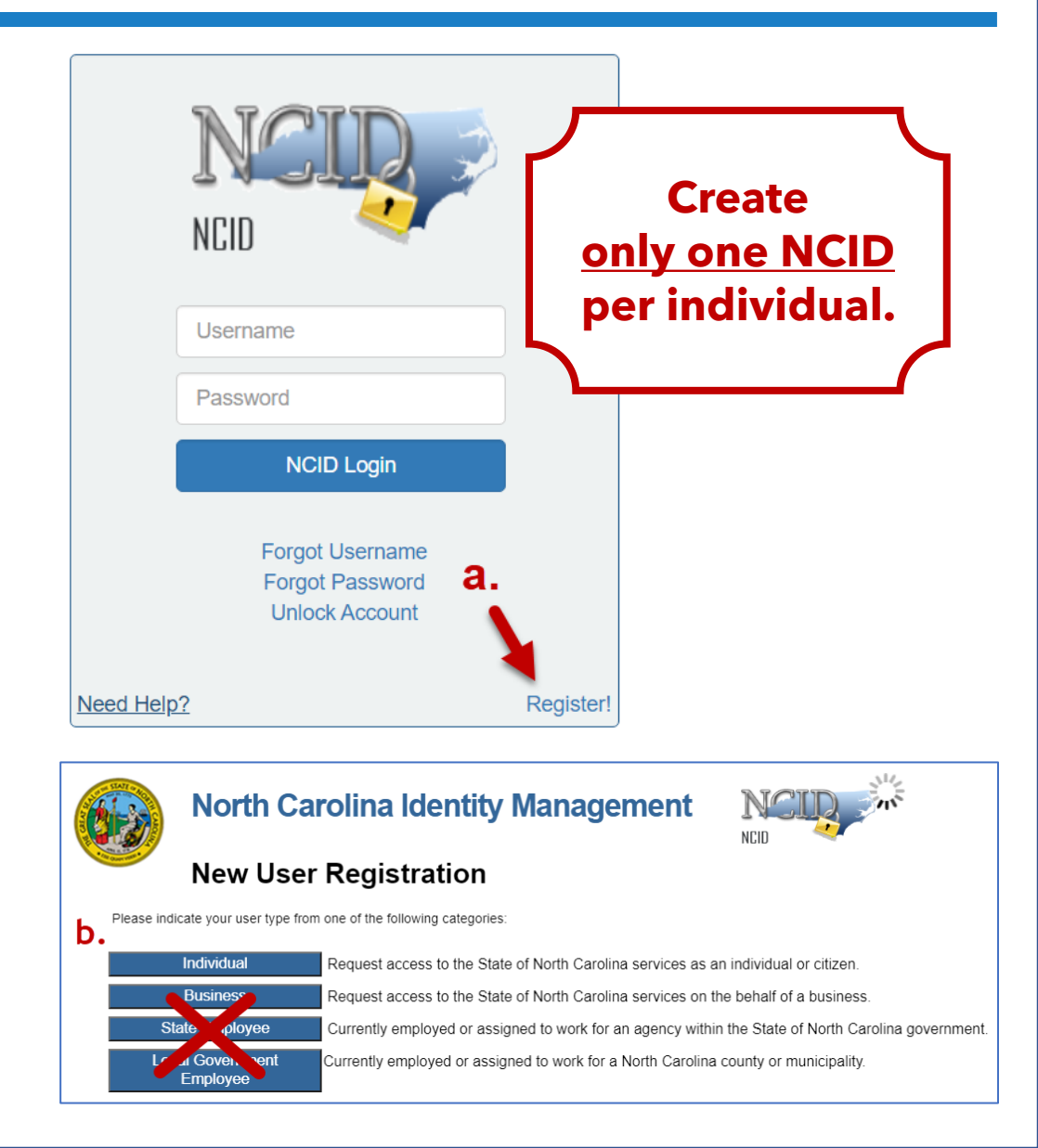

### **EBS ACCESS REQUEST PROCEDURE**

#### 2. Complete an EBS Access Request Form:

#### www.ebs.nc.gov/sap/crmaccess/index.html

- a. Select **Agency** responsible for the grant.
- b. Enter **NCID Username.**
- c. Enter current (EBS) User ID (if applicable).
- d. Complete remaining **User Information**: Name as found on the NCID; Organizational information; Individual's phone/email; List additional business information in the Comments section
- e. Select Role.
- f. Complete Code Verification.
- g. Click Submit.

#### Your request will be rejected if:

- Your NCID does not exist.
- Your First, Middle and Last Name do not exactly match your NCID.
- NCIDs can be linked to multiple businesses/organizations in EBS.

| Enterprise Business Service                                                                                                    | es (EBS) External Access Request Application                        |
|----------------------------------------------------------------------------------------------------|---------------------------------------------------------------------|
| User ID Information                                                                                                    |                                                                     |
| Agency:* COUNCIL FOR WOMEN & YOUTH INVOLV  a. Enter your valid NCID Username below:* b. If you already log into ebs.nc.gov (Enterprise Business Services), enter your current User I C. Last Name:* C. Last Name:* C. Last Name:* C. Last Name:* C. C. Last Name:* C. Last Name:* C. | It you do not have an NCID. Click on this link to create one.<br>ID |
|                                                                                                    | <b>e.</b> ~                                                         |
| Click the generate button to create a code:<br>C Generate(Refresh)                                                                                                    |                                                                     |
| Copy or type the code in the box :*                                                                                                    | F.                                                                  |
| •                                                                                                    | g.                                                                  |

1. After logging in, click "Submit Document/View Agreement."

|                                                                                                    | Ł |   |
|----------------------------------------------------------------------------------------------------|---|---|
|                                                                                                    |   | _ |
| Search                                                                                                    |   |   |
| Create New Application<br>Edit Existing Application<br>View Application<br>Submit Document/View Agreement<br>New Reimbursement Request<br>Review Reimbursement Request<br>Change Reimbursement Request<br>Display Documents |   |   |

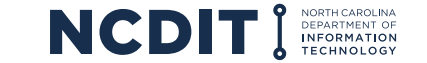

2. In the empty search field in the line with "Agreement ID," enter the Agreement ID number for your grant. Then click "Search." If you do not know your agreement ID number, you can click "Search" and receive search results for all the agreements to which you have access.

| Search: Grantor Agreements |          |                     |                          | 🔄 Ba      | ack 🕶 💽 👻 |
|----------------------------|----------|---------------------|--------------------------|-----------|-----------|
| Archive Search             |          |                     |                          |           |           |
| Search Criteria            |          |                     |                          | Hide Sear | ch Fields |
| Agreement ID               | is       | - (                 |                          |           |           |
| Program ID <               | is       | ▼                   | 000                      |           |           |
| Search Clear Save Se       | arch As: | Maximum Number of R | esults: 100<br>ew 🗄 Save |           |           |
| Result List                |          |                     |                          |           |           |
|                            |          | Filter:             |                          |           | i 4       |
| Agreem Description         | Grantee  | Grantee Name        | Program ID               | Start     | End       |
| No result found            |          |                     | -                        |           |           |

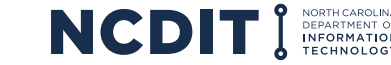

3. Next, select the agreement ID number that corresponds with the project for which you are submitting a report.\*

|                                                                                   | Agreements   | ÷         |    |                                                                                  |                 |                                                                             |                                                                                                    |                                                                                  | 🖸 Back 🝷 🔯                                                                                                    |
|-----------------------------------------------------------------------------------|--------------|-----------|----|----------------------------------------------------------------------------------|-----------------|-----------------------------------------------------------------------------|----------------------------------------------------------------------------------------------------|----------------------------------------------------------------------------------|----------------------------------------------------------------------------------------------------|
| hive Search                                                                       |              |           |    |                                                                                  |                 |                                                                             |                                                                                                    |                                                                                  |                                                                                                    |
| earch Criteria                                                                    |              |           |    |                                                                                  |                 |                                                                             |                                                                                                    | Hide                                                                             | e Search Fields                                                                                                    |
| greement ID                                                                       | •            | is        | -  | 1                                                                                | o o             |                                                                             |                                                                                                    |                                                                                  |                                                                                                    |
| <sup>v</sup> rogram ID                                                            | -            | is        | -  |                                                                                  | 000             |                                                                             |                                                                                                    |                                                                                  |                                                                                                    |
|                                                                                   |              |           | Ma | ximum Number                                                                     | of Results: 100 |                                                                             |                                                                                                    |                                                                                  |                                                                                                    |
| Search Clear                                                                      | Saves        | earch As: |    |                                                                                  | le View El Save |                                                                             |                                                                                                    |                                                                                  |                                                                                                    |
| Jearen olear                                                                      | Ouve o       | carenna.  |    |                                                                                  | E VIEW HOUVE    |                                                                             |                                                                                                    |                                                                                  |                                                                                                    |
|                                                                                   |              |           |    |                                                                                  |                 |                                                                             |                                                                                                    |                                                                                  |                                                                                                    |
| esult List: 6 Agree                                                               | ements Found |           |    |                                                                                  |                 |                                                                             |                                                                                                    |                                                                                  |                                                                                                    |
| esult List: 6 Agree                                                               | ements Found | (         |    |                                                                                  |                 |                                                                             | Filter:                                                                                                    |                                                                                  | 回 <b>國</b> 冬                                                                                                    |
| Agreement ID                                                                      | ements Found | í <u></u> |    | Grantee ID                                                                       | Grantee Name    |                                                                             | Filter:<br>Program ID                                                                                        | Start Date                                                                       | III @ 义<br>End Date                                                                                                    |
| Agreement ID                                                                      | Description  |           |    | Grantee ID<br>2000003991                                                         | Grantee Name    | burning Corp. 1.                                                            | Filter:<br>Program ID<br>CREAT_PROGRA                                                                        | Start Date 07/15/2019                                                            | 回 回 &<br>End Date<br>07/15/2024                                                                                                    |
| Agreement ID<br>2000035868<br>2000045105                                          | Description  | -         |    | Grantee ID<br>2000003991<br>2000003991                                           | Grantee Name    | kanang Cang r C<br>Kanang Cang r C                                          | Filter:<br>Program ID<br>CREAT_PROGRA<br>20_21 GREAT CA                                                      | Start Date<br>07/15/2019<br>09/14/2020                                           | 回 國 &<br>End Date<br>07/15/2024<br>09/14/2025                                                                                                    |
| Agreement ID<br>2000035868<br>2000045105<br>2000045106                            | Description  |           |    | Grantee ID<br>2000003991<br>2000003991<br>2000012189                             | Grantee Name    | Annalis Corp. 1.<br>Scottig Corp. 1.                                        | Filter:<br>Program ID<br>CREAT_PROGRA<br>20_21 GREAT CA<br>20_21 GREAT CA                                    | Start Date<br>07/15/2019<br>09/14/2020<br>09/14/2020                             |                                                                                                    |
| Agreement ID<br>2000035868<br>2000045105<br>2000045106<br>200004699               | Description  |           | y  | Grantee ID<br>2000003991<br>2000003991<br>2000012189<br>2000012189               | Grantee Name    | Barrathan Curry r C.<br>Incomp Curry r C.<br>Incom MC 201200                | Filter:<br>Program ID<br>CREAT_PROGRA<br>20_21 GREAT CA<br>20_21 GREAT CA<br>CASWELL GREAT                   | Start Date<br>07/15/2019<br>09/14/2020<br>09/14/2020<br>10/15/2020               | Image: Descent state       Image: Descent state         07/15/2024       09/14/2025         09/14/2025       09/14/2025         10/15/2027       10/15/2027 |
| Agreement ID<br>2000035868<br>2000045105<br>2000045106<br>200004699<br>2000046992 | Description  |           |    | Grantee ID<br>2000003991<br>2000003991<br>2000012189<br>2000012189<br>2000012189 | Grantee Name    | Averating Corp. C.<br>Inc. No. Corp. C.<br>Inc. No. 20120<br>Inc. No. 20120 | Filter:<br>Program ID<br>CREAT_PROGRA<br>20_21 GREAT CA<br>20_21 GREAT CA<br>CASWELL GREAT<br>20_21 GREAT CA | Start Date<br>07/15/2019<br>09/14/2020<br>09/14/2020<br>10/15/2020<br>09/14/2020 | Image     Image       End Date       07/15/2024       09/14/2025       09/14/2025       10/15/2027       09/14/2025                                         |

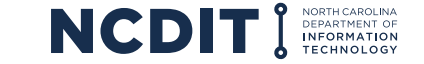

4. Now that you've landed on your agreement page, click "Submit Documents" at the top of the page.\*

| greement: 2000035868,    | 2 Mail: 1880 INCOM Inc Minutes: County Area | 6                       | 🖸 Back 🝷 🕻                           |
|--------------------------|---------------------------------------------|-------------------------|--------------------------------------|
| Save   X Cancel    Subm  | it Documents   2 Refresh                    |                         | Ś                                    |
| - Agreement Overview     | <b></b>                                     |                         |                                      |
|                          | -                                           | Application Amounts     |                                      |
| General Data             |                                             | Authorized Amount:      | 856,932.00 USD                       |
| Program ID/Desc.:        | GREAT_PROGRAM_2018_19 / Rural Broadband     | Billing Req. Amount:    | 683,727.94 USD                       |
| Grantee ID/Name:         | 2000003991                                  | NC Grants Data          |                                      |
| Location Address:        | Ptilling 148-100 (00100)                    | NC Grants ID:           |                                      |
| Start Date:              | 07/15/2019                                  | NC Grants Indicator:    |                                      |
| End Date:                | 07/15/2024                                  | NCAS Vendor Group:      | 01                                   |
| Description:             |                                             | NGO Flag:               |                                      |
| Division of Agency:      |                                             | NCAS Details            |                                      |
| Service Type:            | For-Profit Non-governmental Organizations   | NCAS Account key:       | BROADBAND GRANTS-NGO-FY 2018-2019 (R |
| Tran Type - NCGrants:    | Project Grants                              | GL Account: 536E01      | Expense Compa 4102                   |
| NC Grants Contract N:    |                                             | Expense Center: 2202R00 | 17 NCAS Budget C 24667               |
| DUNS Number:             |                                             | Status                  |                                      |
| Funding Source:          | State                                       | Employee Responsible:   | Jeff Sural                           |
| Optional Agency Text     |                                             | Posting Date:           | 11/27/2019                           |
| County:                  | Revenue -                                   | Last Changed By/On:     | WF-BATCH / 01/07/2021                |
| Broadband Contracted #'s |                                             | Status:                 | Approved                             |
| Households Served:       |                                             |                         |                                      |
| Businesses Served:       |                                             |                         |                                      |
| Agricultural Operations: |                                             |                         |                                      |

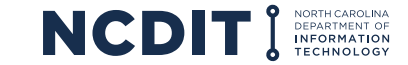

5. Here you will be able to submit documents to the Broadband Infrastructure Office related to your grant. Begin by selecting the document type from the drop down.

| ਜਿSave and Back ⊟Save । ≔⊠Submit I ★ Cancel                                                                                                    | ્યુ                                                                                                   |
|----------------------------------------------------------------------------------------------------|----------------------------------------------------------------------------------------------------|
| ▼ Task Details                                                                                                    |                                                                                                    |
| General Data                                                                                                    | References                                                                                            |
| ID:<br>* Document Type:<br>Agreement Reference<br>Progress and Final Report Forms<br>Other Document<br>Reference: Grantor Agreement<br>Agreement Number: 2000035868 | Account:<br>Contact:<br>Employee Responsible.<br>Change Status to Submit<br>Active Status: In Process |
| ✓ Attachments SAttachment SURL With Template Advanced                                                                                                    | Filter: III ∰ ஆ ≏                                                                                     |
| No result found                                                                                                    |                                                                                                    |
| Upload Document(s) From Local Ha Choose Files No file chosen                                                                                                    | Upload                                                                                                |
| ✓ Notes S New                                                                                                    | Filter: III ∰ ஆ ≏                                                                                     |
| B No result found                                                                                                    |                                                                                                    |
| Transaction History Subsequent Assignment                                                                                                    | Filter: III III III III III III III III III I                                                         |
| Actions Transaction Transaction Type                                                                                                    | Date                                                                                                  |
| 2000035868 Rural Broadband Agreement                                                                                                    | 11/27/2019                                                                                            |

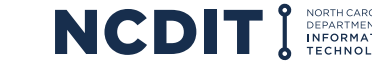

6. Next, select "Choose Files" to select the file you want to upload. Then, click "Upload."

| Save and Back                   | Save   © Submit                                               | × Cancel                                                            |                                                                                            |            | ą |
|---------------------------------|---------------------------------------------------------------|---------------------------------------------------------------------|--------------------------------------------------------------------------------------------|------------|---|
| ← Task Details 🖉                | Edit                                                          |                                                                     |                                                                                            |            |   |
| General Data                    |                                                               |                                                                     | References                                                                                 |            |   |
| Documer     Agreement Reference | ID:<br>nt Type:<br>Annual<br>Progres<br>Other D<br>Reference: | Reports<br>s and Final Report Forms<br>ocument<br>Grantor Agreement | Account:<br>Contact.<br>Employee Responsible.<br>Change Status to Submit<br>Active Status: | In Process |   |
| - Attachments                   | Attachment                                                    | JRL SWith Template   Advanced                                       | _                                                                                          | Filter:    |   |
| No result found                 |                                                               |                                                                     |                                                                                            |            |   |
| Upload Document(s)              | From Local Ha                                                 | Choose Files No file chosen                                         | Upload                                                                                     |            |   |
| • Notes PNew                    |                                                               | -                                                                   |                                                                                            | Filter:    |   |
| No result found                 |                                                               |                                                                     |                                                                                            |            |   |
| - Transaction History           | y Subsequent A                                                | ssignment                                                           |                                                                                            | Filter:    |   |
| Actions Transaction             |                                                               | Transaction Type                                                    | Date                                                                                       |            |   |
| 2000035868                      | 3                                                             | Rural Broadband Agreement                                           | 11/27/2019                                                                                 |            |   |

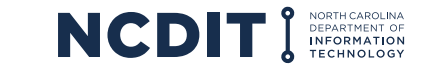

7. Now, choose "Save and Back," "Save," "Submit," or "Cancel." You are not required to save prior to clicking "Submit."

| Save and Back 🖾 Save                                                                   | Submit   X Cancel                      |       |                         |                             |   |
|----------------------------------------------------------------------------------------|----------------------------------------|-------|-------------------------|-----------------------------|---|
| - Task Details                                                                         |                                        |       |                         |                             |   |
| General Data                                                                           |                                        |       | References              |                             |   |
| ID                                                                                     |                                        |       | Account                 | No. Trighten Restoring Con- |   |
| * Document Type:                                                                       |                                        | -     | Contact                 | Discrete Technol            |   |
|                                                                                        | Appual Reports                         |       | Employee Responsible.   | 2007 Townsk                 |   |
| Agreement Reference                                                                    | Progress and Final Report Forms        |       | Change Status to Submit |                             |   |
|                                                                                        | Other Document                         | 1100  |                         |                             |   |
| Reference: Grantor Agreement                                                           |                                        | *     | Active Status:          | In Process                  |   |
| Agreemer                                                                               | t Number: 2000035868                   |       |                         |                             |   |
| Attachments SAttachn                                                                   | ent 📴 URL 📴 Willh Templeten   Adva     | anced |                         | Filter:                     | 3 |
| No result found                                                                        |                                        |       |                         |                             |   |
|                                                                                        | cal Ha. Choose Files No file chose     | 0     | Upload                  |                             |   |
| proad Document(s) From Lo                                                              |                                        |       |                         |                             |   |
| Notes Shime                                                                            |                                        |       |                         | Filter:                     | 8 |
| Notes No result found                                                                  |                                        |       |                         | Fiter:                      | 3 |
| Notes Content(s) From Lo<br>Notes Content<br>No result found<br>Transaction History Su | sequent Assignment                     |       |                         | Filter:                     | 8 |
| Notes      Notes     No result found     Transaction History Su                        | sequent Assignment<br>Transaction Type |       | Date                    | Filter:                     | 8 |

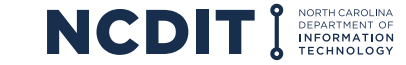

8. After clicking "Submit," you will be prompted with a pop-up asking you to verify that you would like to submit the document to the office. After clicking "Yes," you will receive a notification at the top of the document upload page that says "Transaction [99999] saved" which will confirm that the document has been uploaded and submitted.

| ▼Task Details                                           |                                                       |                                                                         |                                                                                                    |                    |       |
|---------------------------------------------------------|-------------------------------------------------------|-------------------------------------------------------------------------|----------------------------------------------------------------------------------------------------|--------------------|-------|
| General Data                                            |                                                       | References                                                              |                                                                                                    |                    |       |
| ID:<br>* Document Type: Annual R<br>Agreement Reference | eports 💌                                              | Account<br>Contact:<br>Employee Responsible:<br>Change Status to Submit | New York, Street Hard Street Hard Street H |                    |       |
| Reference:<br>Agreement Number:<br>• Attachments        | Grantor Agreement 2000035868 C C With Ter Please wait | Active Status:                                                          | In Process ft Edge - v/sap(====)/bc/bsp/sap/bsp_wd_ o you really want to Submit?                                                                                                    | - 🗆<br>base/popup_ | ×<br> |
| No result found     Upload Document(s) From Local Ha    | Choose Files No file chosen                           |                                                                         | Yes No                                                                                                    |                    |       |
| ► Notes Filter: Filter:                                 |                                                       |                                                                         |                                                                                                    |                    | 4     |
| No result found                                         |                                                       |                                                                         |                                                                                                    |                    |       |
| Transaction History Subsequent As                       | signment                                              |                                                                         | Filter:                                                                                                    | III III &          | ≙     |

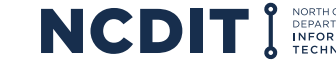

#### **PROGRESS REPORT FORM REVIEW**

# LIVE DEMO

Progress report template and instructions are posted online: <u>www.ncbroadband.gov/great-federal-management</u>

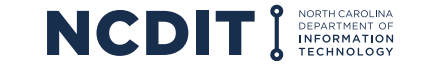

### FUTURE PROJECT PROGRESS REPORTING

- The Broadband Infrastructure Office may change the progress report in the future as needed
- We also welcome input on future changes once the July 15, 2023, reports have been submitted

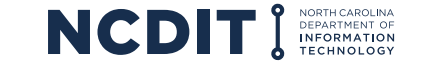

## **QUESTIONS?**

#### Place your questions in the chat feature now.

Visit the Division's website to learn more: www.ncbroadband.gov/great-federal-management

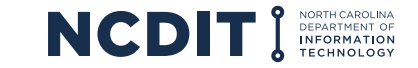

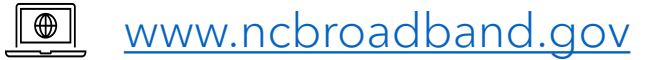

#### SUSAN MILLER

PROGRAM MANAGER, GREAT GRANT (FEDERALLY FUNDED) NCDIT BROADBAND INFRASTRUCTURE OFFICE

#### GEORGE COLLIER

DEPUTY DIRECTOR NCDIT BROADBAND INFRASTRUCTURE OFFICE

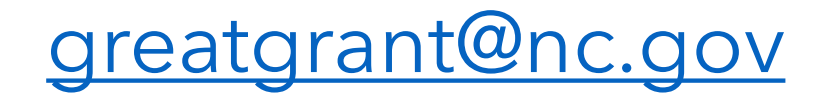

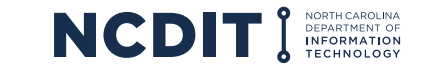